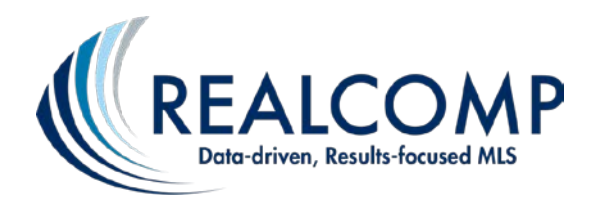

## **Steps to Install the Showing Time Mobile App**

- 1. Open the Showing Time program and go to Agent Setup from RCO3®
- 2. Select My Profile
- 3. Scroll down to the Mobile App Access section
- 4. Enter your email address and click Send Authentication link
- 5. From your mobile device, open the Showing Time email link and choose your download option.

## Download for iPhone>

## Download for Android >

- 6. Once the download is complete, choose to access as an Agent
- 7. Tap "No I do not have a Showing Time login"
- 8. You will be prompted to enter the email address on file in RCO3
- 9. An email will be sent from Showing Time with a login code, enter the login code as seen below

| lease check you<br>nd follow the ins<br>howingTime wit | ur email for your mobile login code<br>structions provided to access<br>th your mobile device. |
|--------------------------------------------------------|------------------------------------------------------------------------------------------------|
| nter your login o                                      | code provided via email:                                                                       |
| Login Code                                             |                                                                                                |

## 10. Tap Log In

If you need further assistance, please contact Customer Care team at (866) 553-3430.